## V 3.0.2.49

## 1. Encodage des absences récurrentes

Après l'encodage d'une absence, vous pouvez en réaliser une absence récurrente. Par exemple 'absent tous les lundi's.). Cliquez sur la ligne concernée (dans notre exemple le lundi 2 septembre).

| 🐍 Absences                                                                                                    | _                       |                  | _                          | _                 |                                    |   |  | × |
|----------------------------------------------------------------------------------------------------|-------------------------|------------------|----------------------------|-------------------|------------------------------------|---|--|---|
| Liste                                                                                                    |                         |                  |                            |                   |                                    |   |  |   |
| ↓     -Personnes       ↓     -Assistente1       → Assistente2       ↓     Kathleen       → Kathleen       → Sarah       → stagiair       → Van de Velde Wim       → Wiet Suske       ✓       →       →       →       →       →       →       →       →       →       →       →       →       →       →       →       →       →       →       →       →       →       →       →       →       →       →       →       →       →       →       →       →       →       →       →       →       →       →       →       →       →       →       →       →       →       →       →       →       →       →       →       →       →       →< | A partir du  23/09/2019 | Heure<br>8:00:00 | Jusqu'au<br>23/09/2019     | Heure<br>20:00:00 | Commentaires<br>Absence récurrente | ] |  |   |
|                                                                                                    | Date Début 23/09/2019   | ▼ 08:00 ▲        | Date Fin<br>23/09/2019 • • | 20:00 🔹           |                                    |   |  |   |

Heure de début et de fin seront repris en automatique pour l'encodage des autres absences.

| k Absence récurrente                                                                                                    | — | × |
|----------------------------------------------------------------------------------------------------|---|---|
| Absence                                                                                                    |   |   |
| Sauver Quitter                                                                                                    |   |   |
| Absence<br>Heure de début 08:00<br>Heure de fin 20:00                                                                                                    |   |   |
| Périodicité                                                                                                    |   |   |
| Quotidienne       Toutes les       1 🔷 semaine(s) le         Hebdomadaire       Image: Lundi       Mardi       Mercredi         Mensuelle       Jeudi       Vendredi       Samedi         Annuelle       Dimanche       Image: Lundi       Image: Lundi |   |   |
| Plage de périodicité<br>Début 23/09/2019 V Fin après                                                                                                    |   |   |

Vous devez préciser le type de périodicité : quotidienne, hebdomadaire, mensuelle et annuelle. Choisissons pour notre exemple : hebdomadaire pour indiquer que chaque semaine vous êtes absent le lundi.

| Quotidienne  | 0 | Toutes les 1 semaine(s) le  |  |  |  |  |
|--------------|---|-----------------------------|--|--|--|--|
| Hebdomadaire | ۲ | Lundi 🗹 Mardi 🗌 Mercredi 🗌  |  |  |  |  |
| Mensuelle    | 0 | Jeudi 🗌 Vendredi 🗌 Samedi 🗌 |  |  |  |  |
| Annuelle     | 0 | Dimanche                    |  |  |  |  |

Pour la plage de périodicité, vous avez deux possibilités : une date de fin après x occurrences ou en spécifiant une date.

- La périodicité prend fin après dix occurrences.

Fin après 💿 10 🚔 occurrence(s)

Remplissez le nombre des occurrences.

- La périodicité termine à une date bien précise

Remplissez ici la date de fin de la récurrence.

|   | A partir du | Heure   | Jusqu'au   | Heure    | Commentaires |
|---|-------------|---------|------------|----------|--------------|
| Þ | 1/10/2019   | 8:00:00 | 1/10/2019  | 20:00:00 |              |
|   | 8/10/2019   | 8:00:00 | 8/10/2019  | 20:00:00 |              |
|   | 15/10/2019  | 8:00:00 | 15/10/2019 | 20:00:00 |              |
|   | 22/10/2019  | 8:00:00 | 22/10/2019 | 20:00:00 |              |
|   | 29/10/2019  | 8:00:00 | 29/10/2019 | 20:00:00 |              |
|   | 5/11/2019   | 8:00:00 | 5/11/2019  | 20:00:00 |              |
|   | 12/11/2019  | 8:00:00 | 12/11/2019 | 20:00:00 |              |
|   | 19/11/2019  | 8:00:00 | 19/11/2019 | 20:00:00 |              |
|   | 26/11/2019  | 8:00:00 | 26/11/2019 | 20:00:00 |              |
|   | 3/12/2019   | 8:00:00 | 3/12/2019  | 20:00:00 |              |
|   | 10/12/2019  | 8:00:00 | 10/12/2019 | 20:00:00 |              |
|   | 17/12/2019  | 8:00:00 | 17/12/2019 | 20:00:00 |              |
|   | 24/12/2019  | 8:00:00 | 24/12/2019 | 20:00:00 |              |
|   | 31/12/2019  | 8:00:00 | 31/12/2019 | 20:00:00 |              |
|   | 7/01/2020   | 8:00:00 | 7/01/2020  | 20:00:00 |              |
|   | 14/01/2020  | 8:00:00 | 14/01/2020 | 20:00:00 |              |
|   | 21/01/2020  | 8:00:00 | 21/01/2020 | 20:00:00 |              |
|   | 28/01/2020  | 8:00:00 | 28/01/2020 | 20:00:00 |              |
|   | 4/02/2020   | 8:00:00 | 4/02/2020  | 20:00:00 |              |
|   | 11/02/2020  | 8:00:00 | 11/02/2020 | 20:00:00 |              |
|   | 18/02/2020  | 8:00:00 | 18/02/2020 | 20:00:00 |              |
|   | 25/02/2020  | 8:00:00 | 25/02/2020 | 20:00:00 |              |
|   | 3/03/2020   | 8:00:00 | 3/03/2020  | 20:00:00 |              |
|   | 10/03/2020  | 8:00:00 | 10/03/2020 | 20:00:00 |              |
|   | 17/03/2020  | 8:00:00 | 17/03/2020 | 20:00:00 |              |

Vous pouvez supprimer une ou plusieurs absences par le bouton 'Supprimer'.

Sélectionnez pour cela d'abord une ligne dans la table.

Supprimer

| ፟ Absences Récurrentes — 🛛              | × |
|-----------------------------------------|---|
| Absence                                 |   |
| Supprimer                               |   |
| Uniquement cette absence                | ۲ |
| Uniquement les absences futures         | 0 |
| Toute la série des absences récurrentes | 0 |
|                                         |   |
| Supprimer Quitter                       |   |

Indiquez maintenant quelle série d'absences vous voulez supprimer définitivement (3 options) et confirmez avec 'Supprimer'.

## 2. Envoie de email à partir de l'agenda.

Si vous faites un clique droit sur un rendez-vous, via le ménu contextuel, une option supplémentaire a été ajoutée : 'envoyer un email'.

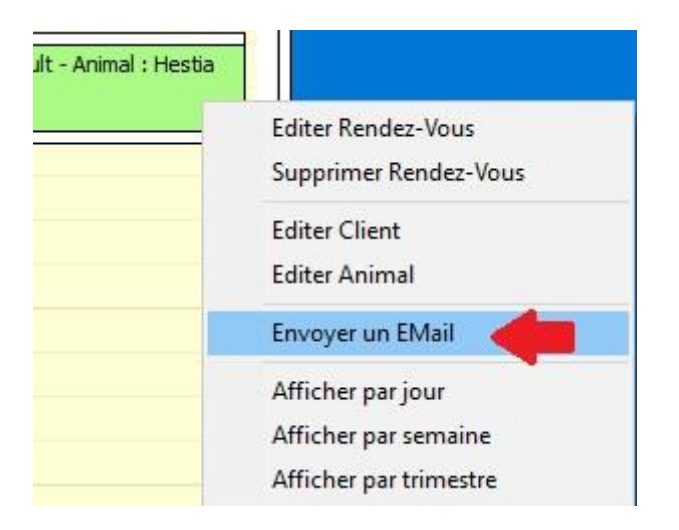

Si vous sélectionnez cette option, un écran de mailing vide apparaît. Dans le body de l'email, vous pouvez coller un texte pour envoyer p.ex. un rappel de rendez-vous.

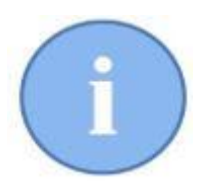

Le module d'envoi de l'email pour les rappels de rendez-vous est encore sous construction. Dans une version ultérieure, vous allez découvrir l'envoi automatique avec un message approprié dans le body.